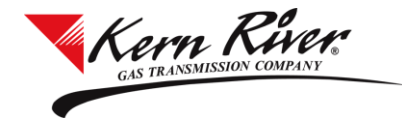

Overview: Kern River service requesters can use the Agreement Request feature to simultaneously request and execute paperless interruptible and park and loan agreements or obtain a pooling/title transfer tracking number.

To request interruptible, park and loan or pooling/title transfer tracking service, a service requester:

- must have a fully executed Rapids Access Agreement and
- must accept the Terms and Conditions set forth below.

The person authorized by the service requester to transact business electronically on its behalf must have a valid User ID and password on Kern River's Rapids system.

For interruptible and park and loan agreements, credit must be established to obtain an interruptible or park and loan discount ID.

### 1. Launch Rapids from the website and enter your User ID and password.

| GAS TRANSMISSION COMPANY                                                                                                    |   |
|----------------------------------------------------------------------------------------------------|---|
|                                                                                                    | 0 |
| Welcome to the new Kern River<br>Citrix portal. By logging in, you<br>are agreeing to our <u>Privacy</u><br><u>Policy</u> and <u>Terms of Use</u> . Please<br>review our <u>Rapids Installation</u><br><u>and Firewall Settings</u> for<br>technical information. |   |
| Username                                                                                                    |   |
| CHARLIES                                                                                                    |   |
| Password<br>Change Password<br>Logon                                                                                                    |   |

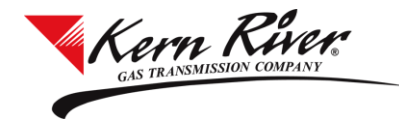

2. From the Rapids menu, select Agreement Request under Contracts.

|                                                                                                    | Rapids Main Menu - MARYM                                                                      | _ 🗆 X  |      |
|----------------------------------------------------------------------------------------------------|-----------------------------------------------------------------------------------------------|--------|------|
|                                                                                                    |                                                                                               | Search | K    |
| Collapse All                                                                                                    | Favorites                                                                                     | Reset  |      |
| Nominations                                                                                                    |                                                                                               | ^      |      |
| <ul> <li>Nomination</li> <li>Confirmation</li> <li>All Nomination</li> <li>All Nomination</li> <li>Schedule Qua</li> <li>Schedule I</li> <li>Schedule I</li> <li>View Sche</li> </ul> | 1 Report<br><b>antity</b><br>Quantity for Shipper<br>Quantity for Operator<br>eduling Results |        | T    |
| Flowing Gas                                                                                                    |                                                                                               |        |      |
| Pre-determine                                                                                                    | ed Allocation                                                                                 |        | e    |
| Allocation                                                                                                    |                                                                                               |        | K    |
| Shipper In                                                                                                    | nbalance                                                                                      |        |      |
| Allocation                                                                                                    | for Operator                                                                                  |        | T    |
| d Imbalance                                                                                                    |                                                                                               | _      |      |
| TSA Imbal                                                                                                    | lance History                                                                                 | -      | In   |
| 🗌 OBA Imba                                                                                                    | lance History                                                                                 |        |      |
| ⊿ Measurement                                                                                                    | t                                                                                             |        | Δ    |
| Measurem                                                                                                    | ent Information                                                                               |        | lo   |
| ⊿ Netting and I                                                                                                    | rading                                                                                        |        | he   |
| Net Imbai                                                                                                    | set Imbal                                                                                     |        |      |
| Post Imba                                                                                                    | l Dwold                                                                                       |        |      |
| 🗌 Imbal Trd                                                                                                    |                                                                                               |        | a    |
| Imbal Trd                                                                                                    | Conf                                                                                          |        | ar   |
| Imbal Trd                                                                                                    | Notify                                                                                        |        | pa   |
| Invoicing                                                                                                    |                                                                                               |        | th   |
| Invoice                                                                                                    |                                                                                               |        | C    |
| Statement of A                                                                                                    | Account                                                                                       |        | CC   |
| Negotiated Ra                                                                                                    | ate Detail                                                                                    |        | re   |
| Rate Case Re                                                                                                    | ports                                                                                         |        | _    |
| Capacity Release                                                                                                    | e                                                                                             |        | 🗸 la |
| Offers                                                                                                    |                                                                                               |        |      |
| Bids                                                                                                    |                                                                                               |        |      |
| Awards                                                                                                    |                                                                                               |        |      |
| Pre-approved                                                                                                    | Bidders List                                                                                  |        |      |
| Recall                                                                                                    |                                                                                               |        |      |
| Reput                                                                                                    |                                                                                               |        |      |
| Contracts                                                                                                    |                                                                                               |        |      |
| Agreement Re                                                                                                    | equest                                                                                        |        | 2    |
| Contract Main                                                                                                    | tenance                                                                                       | ~      | 3.   |
| COLUMN STATE                                                                                                    |                                                                                               |        |      |

You will be prompted to read and accept the Terms and Conditions of using Agreement Request the first time you attempt to use the feature.

|   | Terms and Conditions                                                                                                    | × |
|---|----------------------------------------------------------------------------------------------------|---|
|   | KERN RIVER GAS TRANSMISSION COMPANY                                                                                                    | Â |
|   | AGREEMENT REQUEST                                                                                                    |   |
|   | To request interruptible, park and loan or pooling/title transfer tracking<br>service, a service requester:<br>• must have a fully executed Rapids Access Agreement and<br>• must accept the Terms and Conditions set forth below.                                                                                                    |   |
|   | The person authorized by the service requester to transact business<br>electronically on its behalf must have a valid User ID and password on<br>Kern River's Rapids system.                                                                                                    |   |
|   | TERMS AND CONDITIONS                                                                                                    |   |
|   | Interruptible or Park and Loan Service                                                                                                    |   |
|   | A service requester that requests interruptible transportation or park and<br>loan service using Kern River's automated agreement request process will<br>be issued a contract number under Rate Schedule KRI-1, KRI-L1 or PAL,<br>as applicable. The contract number and the applicable <i>pro forma</i> service<br>agreement will constitute an executed interruptible transportation or park<br>and loan service agreement. The executed interruptible transportation or<br>park and loan service agreement and any related Exhibit "A's" containing<br>the details of specific transactions, together with the General Terms and<br>Conditions of Kern River's tariff and the applicable rate schedule, will<br>constitute the entire agreement between the parties for the service<br>requested and can be modified only in writing. | • |
| V | I accept terms and conditions                                                                                                    |   |
|   | Accept                                                                                                    |   |

**3.** Check the "I accept terms and conditions" checkbox and click the Accept button to accept the terms.

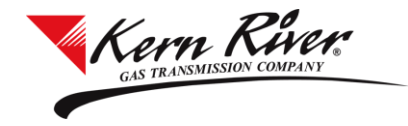

- 4. Select Svc Req Name if other than default.
- 5. Select Svc Req Signatory if other than default.

| New Svo Reg K                                                                                                    |                                                                                                    |                                                                                           |                                                                                   |                                                                                                    |                                                                  |                                                                                                    |
|----------------------------------------------------------------------------------------------------|----------------------------------------------------------------------------------------------------|-------------------------------------------------------------------------------------------|-----------------------------------------------------------------------------------|----------------------------------------------------------------------------------------------------|------------------------------------------------------------------|----------------------------------------------------------------------------------------------------|
| Svc Req Name:                                                                                                    | BRAND NEW CUSTO                                                                                                    | MER SETUP                                                                                 | TEST -                                                                            |                                                                                                    |                                                                  |                                                                                                    |
| Svc Req Signatory:                                                                                                    | USER #7                                                                                                    |                                                                                           | •                                                                                 |                                                                                                    |                                                                  |                                                                                                    |
| Agreement Type:                                                                                                    |                                                                                                    |                                                                                           | •                                                                                 |                                                                                                    |                                                                  |                                                                                                    |
| K Beg Date:                                                                                                    | 5/13/2015                                                                                                    | 15                                                                                        |                                                                                   |                                                                                                    |                                                                  |                                                                                                    |
| K End Date:                                                                                                    | 5/12/2016                                                                                                    | 15                                                                                        |                                                                                   |                                                                                                    |                                                                  |                                                                                                    |
|                                                                                                    |                                                                                                    |                                                                                           |                                                                                   |                                                                                                    |                                                                  |                                                                                                    |
| Evergreen Clause:                                                                                                    |                                                                                                    |                                                                                           |                                                                                   |                                                                                                    |                                                                  |                                                                                                    |
| Evergreen Clause:                                                                                                    | 🔽 Jury Trial Waiver 🌘                                                                                                    | •                                                                                         |                                                                                   |                                                                                                    |                                                                  |                                                                                                    |
| Evergreen Clause:<br>Svc Reg K Informat                                                                                                    | ✓ Jury Trial Waiver €                                                                                                    | •                                                                                         |                                                                                   |                                                                                                    |                                                                  |                                                                                                    |
| Evergreen Clause:<br>Svc Req K Informat<br>Agent / Pr                                                                                                    | ✓ Jury Trial Waiver €<br>ion as of 5/13/2015<br>incipal Svc Req                                                                                                    | Svc Reg K                                                                                 | Rate Sch                                                                          | Beg Date                                                                                                  | End Date                                                         | Evergreen                                                                                                    |
| Evergreen Clause:<br>Svc Req K Informat<br>Agent / Pr<br>BRAND NEW CUS                                                                                                    | ✓ Jury Trial Waiver<br>ion as of 5/13/2015<br>incipal Svc Req<br>STOMER SETUP TEST                                                                                                    | Svc Req K<br>3377                                                                         | Rate Sch<br>KRI-1                                                                 | Beg Date<br>05/05/2015                                                                                    | End Date<br>05/04/2016                                           | Evergreen<br>Month-to-Month                                                                                       |
| Evergreen Clause:<br>Svc Req K Informat<br>BRAND NEW CUS<br>BRAND NEW CUS                                                                                                    | ✓ Jury Trial Waiver €<br>ion as of 5/13/2015<br>incipal Svc Req<br>STOMER SETUP TEST<br>STOMER SETUP TEST                                                                                                    | Svc Req K<br>3377<br>3378                                                                 | Rate Sch<br>KRI-1<br>KRI-1                                                        | Beg Date<br>05/05/2015<br>05/05/2015                                                                      | End Date<br>05/04/2016<br>05/04/2016                             | Evergreen<br>Month-to-Month<br>Month-to-Month                                                                     |
| Evergreen Clause:<br>Svc Req K Informat<br>Agent / Pr<br>BRAND NEW CUS<br>BRAND NEW CUS<br>BRAND NEW CUS                                                                     | Jury Trial Waiver (<br>ion as of 5/13/2015<br>incipal Svc Req<br>STOMER SETUP TEST<br>STOMER SETUP TEST<br>STOMER SETUP TEST<br>STOMER SETUP TEST                                                                                                    | Svc Req K<br>3377<br>3378<br>3387                                                         | Rate Sch<br>KRI-1<br>KRI-1<br>KRI-1                                               | Beg Date<br>05/05/2015<br>05/05/2015<br>05/13/2015                                                        | End Date<br>05/04/2016<br>05/04/2016<br>05/12/2016               | Evergreen<br>Month-to-Month<br>Month-to-Month<br>Month-to-Month                                                   |
| Evergreen Clause:<br>Svc Reg K Informat<br>Agent / Pr<br>BRAND NEW CUS<br>BRAND NEW CUS<br>BRAND NEW CUS                                                                     | Jury Trial Waiver  Jury Trial Waiver  Jury Trial W                                                                                                    | Svc Req K<br>3377<br>3378<br>3387<br>3953                                                 | Rate Sch<br>KRI-1<br>KRI-1<br>KRI-1<br>KRI-1<br>KRI-1                             | Beg Date<br>05/05/2015<br>05/05/2015<br>05/13/2015<br>05/13/2015                                          | End Date<br>05/04/2016<br>05/04/2016<br>05/12/2016<br>05/12/2016 | Evergreen<br>Month-to-Month<br>Month-to-Month<br>Month-to-Month<br>Month-to-Month                                 |
| Evergreen Clause:<br>Svc Req K Informat<br>Agent / Pr<br>BRAND NEW CUS<br>BRAND NEW CUS<br>BRAND NEW CUS<br>BRAND NEW CUS<br>BRAND NEW CUS                                   | Jury Trial Waiver<br>Jury Trial Waiver<br>Juncipal Svc Req<br>STOMER SETUP TEST<br>STOMER SETUP TEST<br>STOMER SETUP TEST<br>STOMER SETUP TEST<br>STOMER SETUP TEST                                                                                                    | Svc Req K<br>3377<br>3378<br>3387<br>3953<br>5267                                         | Rate Sch<br>KRI-1<br>KRI-1<br>KRI-1<br>KRIL1<br>KRIL1                             | Beg Date<br>05/05/2015<br>05/05/2015<br>05/13/2015<br>05/13/2015<br>05/13/2015                            | End Date<br>05/04/2016<br>05/04/2016<br>05/12/2016<br>05/12/2016 | Evergreen<br>Month-to-Month<br>Month-to-Month<br>Month-to-Month<br>None                                           |
| Evergreen Clause:<br>Svc Req K Informat<br>Agent / Pr<br>BRAND NEW CUS<br>BRAND NEW CUS<br>BRAND NEW CUS<br>BRAND NEW CUS<br>BRAND NEW CUS                                   | Jury Trial Waiver  Jury Trial Waiver  Jury Trial Waiver  Junicalal Svc Reg<br>STOMER SETUP TEST<br>STOMER SETUP TEST<br>STOMER SETUP TEST<br>STOMER SETUP TEST<br>STOMER SETUP TEST<br>STOMER SETUP TEST                                                                                                    | Svc Req K<br>3377<br>3378<br>3387<br>3953<br>5267<br>5268                                 | Rate Sch<br>KRI-1<br>KRI-1<br>KRI-1<br>KRIL1<br>KRIL1<br>KRP<br>KRP               | Beg Date<br>05/05/2015<br>05/05/2015<br>05/13/2015<br>05/13/2015<br>05/13/2015<br>05/13/2015              | End Date<br>05/04/2016<br>05/04/2016<br>05/12/2016<br>05/12/2016 | Evergreen<br>Month-to-Month<br>Month-to-Month<br>Month-to-Month<br>None<br>None                                   |
| Evergreen Clause:<br>Svc Req K Informat<br>Agent / Pr<br>BRAND NEW CUS<br>BRAND NEW CUS<br>BRAND NEW CUS<br>BRAND NEW CUS<br>BRAND NEW CUS<br>BRAND NEW CUS                  | Jury Trial Waiver<br>incipal Svc Req<br>STOMER SETUP TEST<br>STOMER SETUP TEST<br>STOMER SETUP TEST<br>STOMER SETUP TEST<br>STOMER SETUP TEST<br>STOMER SETUP TEST<br>STOMER SETUP TEST<br>STOMER SETUP TEST                                                                                                    | Svc Req K<br>3377<br>3378<br>3387<br>3953<br>5267<br>5268<br>5269                         | Rate Sch<br>KRI-1<br>KRI-1<br>KRI-1<br>KRIL1<br>KRIP<br>KRP<br>KRP                | Beg Date<br>05/05/2015<br>05/05/2015<br>05/13/2015<br>05/13/2015<br>05/13/2015<br>05/13/2015              | End Date<br>05/04/2016<br>05/04/2016<br>05/12/2016<br>05/12/2016 | Evergreen<br>Month-to-Month<br>Month-to-Month<br>Month-to-Month<br>None<br>None<br>None                           |
| Evergreen Clause:<br>Svc Req K Informat<br>Agent / Pr<br>BRAND NEW CUS<br>BRAND NEW CUS<br>BRAND NEW CUS<br>BRAND NEW CUS<br>BRAND NEW CUS<br>BRAND NEW CUS<br>BRAND NEW CUS | ✓ Jury Trial Waiver<br>↓ Jury Trial Waiver<br>↓ Jury Trial Waiver<br>↓ Jury 2015<br>↓ Jury 2017<br>↓ Jury 2017<br>↓ J | Svc Req K<br>3377<br>3378<br>3387<br>3953<br>5267<br>5268<br>5269<br>5269<br>5269<br>5269 | Rate Sch<br>KRI-1<br>KRI-1<br>KRI-1<br>KRI-1<br>KRI-1<br>KRP<br>KRP<br>KRP<br>KRP | Beg Date<br>05/05/2015<br>05/05/2015<br>05/13/2015<br>05/13/2015<br>05/13/2015<br>05/13/2015<br>05/3/2015 | End Date<br>05/04/2016<br>05/04/2016<br>05/12/2016<br>05/12/2016 | Evergreen<br>Month-to-Month<br>Month-to-Month<br>Month-to-Month<br>Month-to-Month<br>None<br>None<br>None<br>None |

- Svc Req Name will default to the company name of the user who is logged in. If a service requester is an agent with Contract Request/Execute rights for another service requester, the agented service requester name(s) will display in this drop down list.
- The Svc Req Signatory will default to the user who is logged in. The drop down will contain the names of other users who have accepted the terms and conditions.

6. Select an Agreement Type from the Agreement Type drop down list.

|                                                                                                    |                                                                                                    |                                                                                   |                                                                                        |                                                                                                    | 💆 USEI                                                                         | R#7 Developn                                                                                      |
|----------------------------------------------------------------------------------------------------|----------------------------------------------------------------------------------------------------|-----------------------------------------------------------------------------------|----------------------------------------------------------------------------------------|----------------------------------------------------------------------------------------------------|--------------------------------------------------------------------------------|---------------------------------------------------------------------------------------------------|
| Validate Execute                                                                                                    |                                                                                                    |                                                                                   |                                                                                        |                                                                                                    |                                                                                |                                                                                                   |
| New Svc Req K                                                                                                    |                                                                                                    |                                                                                   |                                                                                        |                                                                                                    |                                                                                |                                                                                                   |
| Svc Req Name:                                                                                                    | BRAND NEW CUSTO                                                                                                    | MER SETUR                                                                         | TEST -                                                                                 |                                                                                                    |                                                                                |                                                                                                   |
| Svc Req Signatory:                                                                                                    | USER #7                                                                                                    |                                                                                   | •                                                                                      |                                                                                                    |                                                                                |                                                                                                   |
| Agreement Type:                                                                                                    |                                                                                                    |                                                                                   | •                                                                                      |                                                                                                    |                                                                                |                                                                                                   |
| K Beg Date:                                                                                                    | KRI-1 - Forward Haul I<br>KRIL1 - Forward Haul<br>KRP - Pooling/Title Tra                                                                                                    | Interruptible<br>Interruptible<br>ansfer Tracki                                   | - High Dese                                                                            | ert Lateral                                                                                                    |                                                                                |                                                                                                   |
| K End Date:                                                                                                    | PAL - Park/Loan Interr                                                                                                    | uptible                                                                           |                                                                                        |                                                                                                    |                                                                                |                                                                                                   |
| European Clauser                                                                                                    |                                                                                                    |                                                                                   |                                                                                        |                                                                                                    |                                                                                |                                                                                                   |
| Evergreen Clause:                                                                                                    |                                                                                                    |                                                                                   |                                                                                        |                                                                                                    |                                                                                |                                                                                                   |
|                                                                                                    |                                                                                                    |                                                                                   |                                                                                        |                                                                                                    |                                                                                |                                                                                                   |
|                                                                                                    | 🗸 Jury Trial Waiver 🌀                                                                                                    | )                                                                                 |                                                                                        |                                                                                                    |                                                                                |                                                                                                   |
| Svc Reg K Informatio                                                                                                    | Jury Trial Waiver 🧃                                                                                                    |                                                                                   |                                                                                        |                                                                                                    |                                                                                |                                                                                                   |
| Svc Req K Informatio                                                                                                    | Jury Trial Waiver (<br>on as of 5/13/2015                                                                                                    | Svc Reg K                                                                         | Rate Sch                                                                               | Beg Date                                                                                                    | End Date                                                                       | Everareen                                                                                         |
| Svc Req K Informatio<br>Agent / Prin<br>BRAND NEW CUST                                                                                                    | Jury Trial Waiver (<br>on as of 5/13/2015<br>Incipal Svc Req<br>TOMER SETUP TEST                                                                                                    | Svc Req K                                                                         | Rate Sch                                                                               | Beg Date<br>05/05/2015                                                                                                   | End Date<br>05/04/2016                                                         | Evergreen<br>Month-to-Mor                                                                         |
| Svc Req K Informatio<br>Agent / Prin<br>BRAND NEW CUST<br>BRAND NEW CUST                                                                                                    | Jury Trial Waiver<br>on as of 5/13/2015<br>Incipal Svc Req<br>TOMER SETUP TEST<br>TOMER SETUP TEST                                                                                                    | Svc Req K<br>3377<br>3378                                                         | Rate Sch<br>KRI-1<br>KRI-1                                                             | Beg Date<br>05/05/2015<br>05/05/2015                                                                                     | End Date<br>05/04/2016<br>05/04/2016                                           | Evergreen<br>Month-to-Mon<br>Month-to-Mon                                                         |
| Svc Req K Informatio<br>Agent / Prin<br>BRAND NEW CUST<br>BRAND NEW CUST<br>BRAND NEW CUST                                                                                   | Jury Trial Waiver                                                                                                    | Svc Req K<br>3377<br>3378<br>3387                                                 | Rate Sch<br>KRI-1<br>KRI-1<br>KRI-1                                                    | Beg Date<br>05/05/2015<br>05/05/2015<br>05/13/2015                                                                       | End Date<br>05/04/2016<br>05/04/2016<br>05/12/2016                             | Evergreen<br>Month-to-Mor<br>Month-to-Mor<br>Month-to-Mor                                         |
| Svc Req K Informatio<br>Agent / Prin<br>BRAND NEW CUS<br>BRAND NEW CUS<br>BRAND NEW CUS<br>BRAND NEW CUS                                                                     | Jury Trial Waiver<br>an as of 5/13/2015<br>cipal Svc Req<br>TOMER SETUP TEST<br>TOMER SETUP TEST<br>TOMER SETUP TEST<br>TOMER SETUP TEST                                                                                                    | Svc Req K<br>3377<br>3378<br>3387<br>3953                                         | Rate Sch<br>KRI-1<br>KRI-1<br>KRI-1<br>KRI-1<br>KRI-1                                  | Beg Date<br>05/05/2015<br>05/05/2015<br>05/13/2015<br>05/13/2015                                                         | End Date<br>05/04/2016<br>05/04/2016<br>05/12/2016<br>05/12/2016               | Evergreen<br>Month-to-Mor<br>Month-to-Mor<br>Month-to-Mor<br>Month-to-Mor                         |
| Svc Req K Informatio<br>Agent / Prin<br>BRAND NEW CUS'<br>BRAND NEW CUS'<br>BRAND NEW CUS'<br>BRAND NEW CUS'<br>BRAND NEW CUS'                                               | Jury Trial Waiver<br>an as of 5/13/2015<br>accel Svc Req<br>TOMER SETUP TEST<br>TOMER SETUP TEST<br>TOMER SETUP TEST<br>TOMER SETUP TEST<br>TOMER SETUP TEST<br>TOMER SETUP TEST                                                                                                    | Svc Req K<br>3377<br>3378<br>3387<br>3953<br>5267                                 | Rate Sch<br>KRI-1<br>KRI-1<br>KRI-1<br>KRI-1<br>KRIL1<br>KRP                           | Beg Date<br>05/05/2015<br>05/05/2015<br>05/13/2015<br>05/13/2015<br>05/13/2015                                           | End Date<br>05/04/2016<br>05/04/2016<br>05/12/2016<br>05/12/2016               | Evergreen<br>Month-to-Mor<br>Month-to-Mor<br>Month-to-Mor<br>None                                 |
| Svc Reg K Information<br>Agent / Prin<br>BRAND NEW CUST<br>BRAND NEW CUST<br>BRAND NEW CUST<br>BRAND NEW CUST<br>BRAND NEW CUST                                              | Jury Trial Waiver (<br>on as of 5/13/2015<br>icipal Svc Req<br>TOMER SETUP TEST<br>TOMER SETUP TEST<br>TOMER SETUP TEST<br>TOMER SETUP TEST<br>TOMER SETUP TEST<br>TOMER SETUP TEST                                                                                                    | Svc Req K<br>3377<br>3378<br>3387<br>3953<br>5267<br>5268                         | Rate Sch<br>KRI-1<br>KRI-1<br>KRI-1<br>KRIL1<br>KRIL1<br>KRP<br>KRP                    | Beg Date<br>05/05/2015<br>05/05/2015<br>05/13/2015<br>05/13/2015<br>05/13/2015                                           | End Date<br>05/04/2016<br>05/04/2016<br>05/12/2016<br>05/12/2016               | Evergreen<br>Month-to-Mor<br>Month-to-Mor<br>Month-to-Mor<br>None<br>None                         |
| Svc Reg K Informatio<br>Agent / Prin<br>BRAND NEW CUST<br>BRAND NEW CUST<br>BRAND NEW CUST<br>BRAND NEW CUST<br>BRAND NEW CUST<br>BRAND NEW CUST<br>BRAND NEW CUST           | ✓ Jury Trial Waiver                                                                                                    | Svc Req K<br>3377<br>3378<br>3387<br>3953<br>5267<br>5268<br>5268<br>5269         | Rate Sch<br>KRI-1<br>KRI-1<br>KRI-1<br>KRIL1<br>KRIL1<br>KRP<br>KRP<br>KRP             | Beg Date<br>05/05/2015<br>05/05/2015<br>05/13/2015<br>05/13/2015<br>05/13/2015<br>05/13/2015                             | End Date<br>05/04/2016<br>05/04/2016<br>05/12/2016<br>05/12/2016               | Evergreen<br>Month-to-Mor<br>Month-to-Mor<br>Month-to-Mor<br>None<br>None<br>None                 |
| Svc Reg K Informatio<br>Agent / Prin<br>BRAND NEW CUS'<br>BRAND NEW CUS'<br>BRAND NEW CUS'<br>BRAND NEW CUS'<br>BRAND NEW CUS'<br>BRAND NEW CUS'<br>BRAND NEW CUS'           | Jury Trial Waiver (<br>in as of 5/13/2015<br>incipal Svc Req<br>TOMER SETUP TEST<br>TOMER SETUP TEST<br>TOMER SETUP TEST<br>TOMER SETUP TEST<br>TOMER SETUP TEST<br>TOMER SETUP TEST<br>TOMER SETUP TEST<br>TOMER SETUP TEST                                                                                                    | Svc Req K<br>3377<br>3378<br>3387<br>3953<br>5267<br>5268<br>5269<br>5269<br>5269 | Rate Sch<br>KRI-1<br>KRI-1<br>KRI-1<br>KRIL1<br>KRP<br>KRP<br>KRP<br>KRP               | Beg Date<br>05/05/2015<br>05/05/2015<br>05/13/2015<br>05/13/2015<br>05/13/2015<br>05/13/2015<br>05/3/2015<br>05/05/2015  | End Date<br>05/04/2016<br>05/04/2016<br>05/12/2016<br>05/12/2016               | Evergreen<br>Month-to-Mon<br>Month-to-Mon<br>Month-to-Mon<br>None<br>None<br>None<br>None         |
| Svc Reg K Informatio<br>Agent / Prin<br>BRAND NEW CUS<br>BRAND NEW CUS<br>BRAND NEW CUS<br>BRAND NEW CUS<br>BRAND NEW CUS<br>BRAND NEW CUS<br>BRAND NEW CUS<br>BRAND NEW CUS | ✓ Jury Trial Waiver                                                                                                    | Svc Req K<br>3377<br>3378<br>3387<br>3953<br>5267<br>5268<br>5269<br>5269<br>9210 | Rate Sch<br>KRI-1<br>KRI-1<br>KRI-1<br>KRIL1<br>KRP<br>KRP<br>KRP<br>KRP<br>KRP<br>PAL | Beg Date<br>05/05/2015<br>05/05/2015<br>05/13/2015<br>05/13/2015<br>05/13/2015<br>05/13/2015<br>05/05/2015<br>05/05/2015 | End Date<br>05/04/2016<br>05/04/2016<br>05/12/2016<br>05/12/2016<br>05/12/2016 | Evergreen<br>Month-to-Mon<br>Month-to-Mon<br>Month-to-Mon<br>None<br>None<br>None<br>Month-to-Mon |
| Svc Reg K Informatio<br>Agent / Prin<br>BRAND New CUS<br>BRAND NEW CUS<br>BRAND NEW CUS<br>BRAND NEW CUS<br>BRAND NEW CUS<br>BRAND NEW CUS<br>BRAND NEW CUS<br>BRAND NEW CUS | ✓ Jury Trial Waiver           in as of 5/13/2015           ixipal Svc Req           TOMER SETUP TEST           TOMER SETUP TEST | Svc Req K<br>3377<br>3378<br>3387<br>3953<br>5267<br>5268<br>5269<br>5609<br>9210 | Rate Sch<br>KRI-1<br>KRI-1<br>KRI-1<br>KRI-1<br>KRP<br>KRP<br>KRP<br>KRP<br>PAL        | Beg Date<br>05/05/2015<br>05/05/2015<br>05/13/2015<br>05/13/2015<br>05/13/2015<br>05/05/2015<br>05/05/2015               | End Date<br>05/04/2016<br>05/12/2016<br>05/12/2016<br>05/12/2016               | Evergreen<br>Month-to-Mon<br>Month-to-Mon<br>Month-to-Mon<br>None<br>None<br>None<br>Month-to-Mon |

- The Agreement Types are as follows:
  - a. KRI-1 Forward Haul Interruptible
  - b. KRIL-1 Forward Haul Interruptible High Desert Lateral
  - c. KRP Pooling/Title Transfer Tracking
  - d. PAL Park and Loan Interruptible

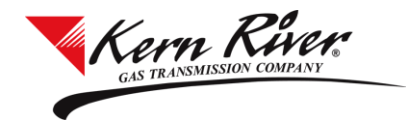

7. Select K Beg Date using the calendar feature.

| II Agreement Reque  |                        |              |          |            |            |                |
|---------------------|------------------------|--------------|----------|------------|------------|----------------|
|                     |                        |              |          |            | 🖉 💆 USEI   | R#7 Developmen |
| Validate Execute    |                        |              |          |            |            |                |
| New Svc Req K       |                        |              |          |            |            |                |
| Svc Req Name:       | BRAND NEW CUSTO        | MER SETUP    | TEST 👻   |            |            |                |
| Svc Req Signatory:  | USER #7                |              | •        |            |            |                |
| Agreement Type:     | KRI-1 - Forward Haul I | nterruptible | •        |            |            |                |
| K Beg Date:         | 5/13/2015              | 15           |          |            |            |                |
| K End Date:         | 5/12/2016              | 15           |          |            |            |                |
| Evergreen Clause:   | Month-to-Month         |              |          |            |            |                |
|                     | 🗸 Jury Trial Waiver 📀  |              |          |            |            |                |
| Svc Req K Informati | on as of 5/13/2015     |              |          |            |            |                |
| Agent / Pri         | ncipal Svc Req         | Svc Req K    | Rate Sch | Beg Date   | End Date   | Evergreen      |
| BRAND NEW CUS       | TOMER SETUP TEST       | 3377         | KRI-1    | 05/05/2015 | 05/04/2016 | Month-to-Month |
| BRAND NEW CUS       | TOMER SETUP TEST       | 3378         | KRI-1    | 05/05/2015 | 05/04/2016 | Month-to-Month |
| BRAND NEW CUS       | TOMER SETUP TEST       | 3387         | KRI-1    | 05/13/2015 | 05/12/2016 | Month-to-Month |
| BRAND NEW CUS       | TOMER SETUP TEST       | 3953         | KRIL1    | 05/13/2015 | 05/12/2016 | Month-to-Month |
| BRAND NEW CUS       | TOMER SETUP TEST       | 5267         | KRP      | 05/13/2015 |            | None           |
| BRAND NEW CUS       | TOMER SETUP TEST       | 5268         | KRP      | 05/13/2015 |            | None           |
| BRAND NEW CUS       | TOMER SETUP TEST       | 5269         | KRP      | 05/13/2015 |            | None           |
| BRAND NEW CUS       | TOMER SETUP TEST       | 5609         | KRP      | 05/05/2015 |            | None           |
| BRAND NEW CUS       | TOMER SETUP TEST       | 9210         | PAL      | 05/13/2015 | 05/12/2016 | Month-to-Month |
|                     |                        |              |          |            |            |                |
| L                   |                        |              |          |            |            |                |

For Interruptible or Park and Loan agreements:

- The K Beg Date must be either the current date or a date in the future.
- The K End Date defaults to a term of one year if the agreement type selected is an interruptible or park and loan agreement.
- Evergreen clause defaults to month-to-month.

8. Hover over the Jury Trial Waiver info icon to view the Jury Trial Waiver language. By checking the box, you are agreeing to the waiver.

| Validate     Execute       New Svc Req K     BR       Svc Req Name:     BR       Svc Req Signatory:     US       Agreement Type:     KR       K Beg Date:     5/1                     | NAND NEW CUSTO<br>ER #7<br>P - Pooling/Title Tra   | MER SETUF     | • TEST • |            | Ser User   | R#7 <mark>Developmer</mark> |
|----------------------------------------------------------------------------------------------------|----------------------------------------------------|---------------|----------|------------|------------|-----------------------------|
| Validate         Execute           New Svc Req K         Svc Req Name:           Svc Req Signatory:         US           Agreement Type:         KR           K Beg Date:         5/1 | LAND NEW CUSTO<br>SER #7<br>LP - Pooling/Title Tra | MER SETUP     | • TEST 🔹 |            | _          |                             |
| New Svc Req K<br>Svc Req Name: BR<br>Svc Req Signatory: US<br>Agreement Type: KR<br>K Beg Date: 5/1                                                                                   | RAND NEW CUSTO<br>ER #7<br>RP - Pooling/Title Tra  | MER SETUF     | • TEST • |            |            |                             |
| Svc Req Name: BR<br>Svc Req Signatory: US<br>Agreement Type: KR<br>K Beg Date: 5/1                                                                                                    | AND NEW CUSTO<br>ER #7<br>P - Pooling/Title Tra    | MER SETUP     | TEST -   |            |            |                             |
| Svc Req Signatory: US<br>Agreement Type: KR<br>K Beg Date: 5/1                                                                                                    | ER #7<br>RP - Pooling/Title Tra                    | anofor Tracki | •        |            |            |                             |
| Agreement Type: KR<br>K Beg Date: 5/1                                                                                                    | RP - Pooling/Title Tra                             | upofor Tracki |          |            |            |                             |
| K Beg Date: 5/1                                                                                                    |                                                    | Insiel Hacki  | ng 👻     |            |            |                             |
|                                                                                                    | 13/2015                                            | 15            |          |            |            |                             |
| K End Date: Se                                                                                                    | lect a date                                        | 15            |          |            |            |                             |
| Evergreen Clause: No                                                                                                    | ne                                                 |               |          |            |            |                             |
|                                                                                                    | Jury Trial Waiver 📀                                | )             |          |            |            |                             |
| Svc Reg K Information a                                                                                                    | is of 5/13/2015                                    |               |          |            |            |                             |
| Agent / Princip                                                                                                    | al Svc Reg                                         | Svc Rea K     | Rate Sch | Beg Date   | End Date   | Everareen                   |
| BRAND NEW CUSTON                                                                                                    | MER SETUP TEST                                     | 3377          | KRI-1    | 05/05/2015 | 05/04/2016 | Month-to-Month              |
| BRAND NEW CUSTON                                                                                                    | MER SETUP TEST                                     | 3378          | KRI-1    | 05/05/2015 | 05/04/2016 | Month-to-Month              |
| BRAND NEW CUSTON                                                                                                    | MER SETUP TEST                                     | 3387          | KRI-1    | 05/13/2015 | 05/12/2016 | Month-to-Month              |
| BRAND NEW CUSTON                                                                                                    | MER SETUP TEST                                     | 3953          | KRIL1    | 05/13/2015 | 05/12/2016 | Month-to-Month              |
| BRAND NEW CUSTON                                                                                                    | MER SETUP TEST                                     | 5267          | KRP      | 05/13/2015 |            | None                        |
| BRAND NEW CUSTON                                                                                                    | MER SETUP TEST                                     | 5268          | KRP      | 05/13/2015 |            | None                        |
| BRAND NEW CUSTON                                                                                                    | MER SETUP TEST                                     | 5269          | KRP      | 05/13/2015 |            | None                        |
| BRAND NEW CUSTON                                                                                                    | MER SETUP TEST                                     | 5609          | KRP      | 05/05/2015 |            | None                        |
| BRAND NEW CUSTON                                                                                                    | MER SETUP TEST                                     | 9210          | PAL      | 05/13/2015 | 05/12/2016 | Month-to-Month              |

For KRP agreements:

- The K Beg Date must be either the current date or a date in the future.
- There is no K End Date or Evergreen clause.

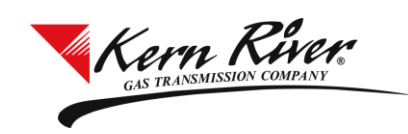

# 9. Validate the request.

|                                                                                                    |                                                                                                    |                           |                                            |                                                          | <b>6</b> Hee                                                         | B#7 Developme                                                                                                    |
|----------------------------------------------------------------------------------------------------|----------------------------------------------------------------------------------------------------|---------------------------|--------------------------------------------|----------------------------------------------------------|----------------------------------------------------------------------|----------------------------------------------------------------------------------------------------|
|                                                                                                    |                                                                                                    |                           |                                            |                                                          | 200E                                                                 | R#7 Developme                                                                                                    |
| alidate Execute                                                                                                    |                                                                                                    |                           |                                            |                                                          |                                                                      |                                                                                                    |
| ew Svc Req K                                                                                                    |                                                                                                    |                           |                                            |                                                          |                                                                      |                                                                                                    |
| vc Req Name:                                                                                                    | BRAND NEW CUSTO                                                                                                    | MER SETU                  | IP TEST 👻                                  | )                                                        |                                                                      |                                                                                                    |
| vc Req Signatory:                                                                                                    | USER #7                                                                                                    |                           | •                                          |                                                          |                                                                      |                                                                                                    |
| greement Type:                                                                                                    | KRI-1 - Forward Haul                                                                                                    | Interruptible             | • •                                        | ]                                                        |                                                                      |                                                                                                    |
| Beg Date:                                                                                                    | 5/13/2015                                                                                                    | 15                        | ]                                          |                                                          |                                                                      |                                                                                                    |
| End Date:                                                                                                    | 5/12/2016                                                                                                    | 15                        |                                            |                                                          |                                                                      |                                                                                                    |
| 0                                                                                                    | Month to Month                                                                                                    |                           |                                            |                                                          |                                                                      |                                                                                                    |
| vergreen Clause:                                                                                                    | MONTHFLOFMONT                                                                                                    |                           |                                            |                                                          |                                                                      |                                                                                                    |
| vergreen Clause:                                                                                                    | Jury Trial Waiver                                                                                                    | •                         |                                            |                                                          |                                                                      |                                                                                                    |
| vergreen Clause:                                                                                                    | Jury Trial Waiver                                                                                                    | •                         |                                            |                                                          |                                                                      |                                                                                                    |
| vergreen Clause:<br>vc Req K Informati                                                                                                    | Jury Trial Waiver                                                                                                    | Svc Reg l                 | K Bate Sct                                 | Beg Date                                                 | End Date                                                             | Evernreen                                                                                                    |
| vergreen Clause:<br>vc Req K Informati<br>Agent / Pri                                                                                                    | Jury Trial Waiver ( on as of 5/13/2015 — ncipal Svc Reg                                                                                                    | Svc Rea                   | K Rate Sch                                 | Beg Date                                                 | End Date                                                             | Evergreen                                                                                                    |
| vergreen Clause:<br>vc Req K Informati<br>Agent / Pri<br>BRAND NEW CUS<br>BRAND NEW CUS                                                                                                    | Jury Trial Waiver                                                                                                    | Svc Rea )                 | K Rate Sch                                 | Beg Date                                                 | End Date<br>4/2016<br>4/2016                                         | Evergreen<br>Month-to-Month<br>Month-to-Month                                                                                       |
| vergreen Clause:<br>ve Req K Informati<br>Agent / Pri<br>BRAND NEW CUS<br>BRAND NEW CUS<br>BRAND NEW CUS                                                                                                  | Jury Trial Waiver (<br>on as of 5/13/2015 —<br>ncipal Svc Reo<br>TC                                                                                                    | Svc Rea I                 | K Rate Sch                                 | Bea Date                                                 | End Date<br>4/2016<br>4/2016<br>2/2016                               | Evergreen<br>Month-to-Month<br>Month-to-Month<br>Month-to-Month                                                                     |
| vergreen Clause:<br>Agent / Pri<br>BRAND NEW CUS<br>BRAND NEW CUS<br>BRAND NEW CUS<br>BRAND NEW CUS<br>BRAND NEW CUS                                                                                      | Jury Trial Waiver (<br>on as of 5/13/2015<br>ncipal Svc Reg<br>TC<br>TC<br>TC<br>TC<br>TC<br>TC<br>TC<br>TC<br>TC                                                                                                    | Svc Rea I                 | K Rate Sch                                 | Beg Date                                                 | End Date<br>4/2016<br>4/2016<br>2/2016<br>2/2016                     | Evergreen<br>Month-to-Month<br>Month-to-Month<br>Month-to-Month<br>Month-to-Month                                                   |
| vergreen Clause:<br>Agent / Pri<br>BRAND NEW CUS<br>BRAND NEW CUS<br>BRAND NEW CUS<br>BRAND NEW CUS<br>BRAND NEW CUS<br>BRAND NEW CUS                                                                     | Implication       Implication       Implication    <                                                                               | Svc Rea I                 | K Rate Sch                                 | Bea Date                                                 | End Date<br>4/2016<br>2/2016<br>2/2016<br>2/2016<br>2/2016           | Evergreen<br>Month-to-Month<br>Month-to-Month<br>Month-to-Month<br>Month-to-Month<br>Month-to-Month                                 |
| vergreen Clause:<br>Agent / Pri<br>BRAND NEW CUS<br>BRAND NEW CUS<br>BRAND NEW CUS<br>BRAND NEW CUS<br>BRAND NEW CUS<br>BRAND NEW CUS                                                                     | ✓ Jury Trial Waiver €       on as of 5/13/2015       ncipal Svc Rea       TC       TC       TC       TC       TC       TC       TC       TC                                                                                                    | Svc Rea I                 | K Rate Sch<br>t is ready for               | Bea Date                                                 | End Date<br>4/2016<br>4/2016<br>2/2016<br>2/2016<br>2/2016<br>2/2016 | Evergreen<br>Month-to-Month<br>Month-to-Month<br>Month-to-Month<br>Month-to-Month<br>Month-to-Month                                 |
| vergreen Clause:<br>Agent / Pri<br>BRAND NEW CUS<br>BRAND NEW CUS<br>BRAND NEW CUS<br>BRAND NEW CUS<br>BRAND NEW CUS<br>BRAND NEW CUS<br>BRAND NEW CUS                                                    | Implementation       Implementation       Impleme | Svc Rea I                 | K Rate Sch<br>t is ready for               | Bea Date                                                 | End Date<br>4/2016<br>4/2016<br>2/2016<br>2/2016<br>2/2016<br>2/2016 | Evergreen<br>Month-to-Month<br>Month-to-Month<br>Month-to-Month<br>Month-to-Month<br>Month-to-Month<br>None                         |
| vergreen Clause:<br>Agent / Pri<br>BRAND NEW CUS<br>BRAND NEW CUS<br>BRAND NEW CUS<br>BRAND NEW CUS<br>BRAND NEW CUS<br>BRAND NEW CUS<br>BRAND NEW CUS<br>BRAND NEW CUS                                   | Implementation       Implementation       Impleme | Svc Rea I                 | K Rate Sch<br>t is ready for               | Bea Date                                                 | End Date<br>4/2016<br>2/2016<br>2/2016<br>2/2016<br>2/2016           | Evergreen<br>Month-to-Month<br>Month-to-Month<br>Month-to-Month<br>Month-to-Month<br>Month-to-Month<br>None<br>None                 |
| vergreen Clause:<br>Agent / Pri<br>BRAND NEW CUS<br>BRAND NEW CUS<br>BRAND NEW CUS<br>BRAND NEW CUS<br>BRAND NEW CUS<br>BRAND NEW CUS<br>BRAND NEW CUS<br>BRAND NEW CUS<br>BRAND NEW CUS                  | ✓ Jury Trial Waiver €       on as of 5/13/2015       ncipal Svc Rea       TC       TC       TC       TC       TC       TC       TC       TC       TC       TC       TC       TC       TC       TC       TC       TC       TC       TC       TC       TC       TC       TC       TC       TC                                                                                                    | Svc Rea I                 | K Rate Sch<br>t is ready for               | Bea Date     execution.     OK     OK                    | End Date<br>4/2016<br>2/2016<br>2/2016<br>2/2016<br>2/2016           | Evergreen<br>Month-to-Month<br>Month-to-Month<br>Month-to-Month<br>Month-to-Month<br>None<br>None<br>None                           |
| vergreen Clause:<br>Agent / Phi<br>BRAND Netw CUS<br>BRAND Netw CUS<br>BRAND Netw CUS<br>BRAND Netw CUS<br>BRAND Netw CUS<br>BRAND Netw CUS<br>BRAND Netw CUS<br>BRAND Netw CUS<br>BRAND Netw CUS         | Implementation       Implementation       Impleme | Svc Rea I                 | KRP                                        | Bea Date                                                 | End Date<br>4/2016<br>2/2016<br>2/2016<br>2/2016<br>2/2016           | Evergreen<br>Month-to-Month<br>Month-to-Month<br>Month-to-Month<br>Month-to-Month<br>Month-to-Month<br>None<br>None<br>None<br>None |
| vergreen Clause:<br>Agent / Pri<br>BRAND NEW CUS<br>BRAND NEW CUS<br>BRAND NEW CUS<br>BRAND NEW CUS<br>BRAND NEW CUS<br>BRAND NEW CUS<br>BRAND NEW CUS<br>BRAND NEW CUS<br>BRAND NEW CUS<br>BRAND NEW CUS | Implementation         Implementation         Imple                                               | Syc Rea J<br>ors. Contrac | K Rate Sch<br>t is ready for<br>KRP<br>KRP | Beg Date<br>execution.<br>OK<br>05/13/2015<br>05/05/2015 | End Date<br>4/2016<br>2/2016<br>2/2016<br>2/2016<br>2/2016           | Evergreen<br>Month-to-Month<br>Month-to-Month<br>Month-to-Month<br>Month-to-Month<br>None<br>None<br>None<br>None<br>None<br>None   |

# **10. Execute the contract.**

| Agreement Requ    |                                                                           |      |             |
|-------------------|---------------------------------------------------------------------------|------|-------------|
|                   | 💆 US                                                                      | ER#7 | Developmen  |
| Validate Execu    |                                                                           |      |             |
| New Svc Reg K     |                                                                           |      |             |
| Svc Reg Name:     | BRAND NEW CUSTOMER SETUP TEST -                                           |      |             |
| Svc Req Signator  | . USER #7                                                                 |      |             |
| Agreement Type:   | KRI-1 - Forward Haul Interruptible                                        |      |             |
| K Beg Date:       | 5/13/2015                                                                 |      |             |
| K End Date:       | 5/12/2016                                                                 |      |             |
| Evergreen Clause  | : Month-to-Month                                                          |      |             |
|                   | Jury Trial Waiver 👔                                                       |      |             |
| Svc Reg K Informa | tion as of 5/13/2015                                                      |      |             |
| Agent             |                                                                           | 23   | ergreen     |
| BRAND NEW         |                                                                           | ti   | h-to-Month  |
| BRAND NEW         | You are about to execute a binding legal contract. By pressing "Yes." you | ti   | h-to-Month  |
| BRAND NEW         | cknowledge that you have authorization to execute this contract.          | 1    | h-to-Month  |
| BRAND NEW         | are you sure you want to proceed?                                         | e    |             |
| BRAND NEW         | te you sure you want to proceed.                                          | e    |             |
| BRAND NEW         |                                                                           | e    |             |
| BRAND NEW         | Ves No                                                                    | e    | a da Marath |
| BRAIND INEW       |                                                                           | ľ    | 1-LO-MORLIN |
|                   |                                                                           |      |             |
|                   |                                                                           |      |             |
|                   |                                                                           |      |             |
|                   |                                                                           |      |             |

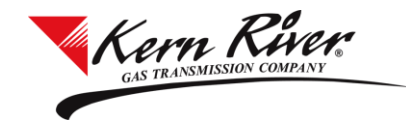

11. A new Svc Req K number is assigned and added to the Svc Req K Information grid in the Agreement Request window.

|                                                                                                    |                    |           |          |            |            | 83             |  |  |
|----------------------------------------------------------------------------------------------------|--------------------|-----------|----------|------------|------------|----------------|--|--|
| Svc Req K: 3388 has been executed. Credit must be established before submitting an offer for a Discount ID. |                    |           |          |            |            |                |  |  |
|                                                                                                    |                    |           |          |            |            | ОК             |  |  |
| I Agreement Reque                                                                                           |                    |           |          |            |            |                |  |  |
|                                                                                                    |                    |           |          |            | 👲 USEI     | R#7 Developmen |  |  |
| Validate Execute                                                                                            |                    |           |          |            | _          |                |  |  |
| New Syc Reg K                                                                                               |                    |           |          |            |            |                |  |  |
| Svc Reg Name:                                                                                               | BRAND NEW CUSTO    | MER SETUP | TEST +   |            |            |                |  |  |
|                                                                                                    |                    |           |          |            |            |                |  |  |
| Svc Req Signatory:                                                                                          | USER #7            |           | •        |            |            |                |  |  |
| Agreement Type:                                                                                             |                    |           | •        |            |            |                |  |  |
| K Beg Date:                                                                                                 | 5/13/2015          | 15        |          |            |            |                |  |  |
| K End Date:                                                                                                 | 5/12/2016          | 15        |          |            |            |                |  |  |
| Evergreen Clause:                                                                                           |                    |           |          |            |            |                |  |  |
|                                                                                                    | Jury Trial Waiver  |           |          |            |            |                |  |  |
| -Svc Reg K Informati                                                                                        | on as of 5/13/2015 |           |          |            |            |                |  |  |
| Agent / Pri                                                                                                 | ncipal Svc Req     | Svc Req K | Rate Sch | Beg Date   | End Date   | Evergreen      |  |  |
| BRAND NEW CUS                                                                                               | TOMER SETUP TEST   | 3377      | KRI-1    | 05/05/2015 | 05/04/2016 | Month-to-Month |  |  |
| BRAND NEW CUS                                                                                               | TOMER SETUP TEST   | 3378      | KRI-1    | 05/05/2015 | 05/04/2016 | Month-to-Month |  |  |
| BRAND NEW CUS                                                                                               | TOMER SETUP TEST   | 3387      | KRI-1    | 05/13/2015 | 05/12/2016 | Month-to-Month |  |  |
| BRAND NEW CUS                                                                                               | TOMER SETUP TEST   | 3388      | KRI-1    | 05/13/2015 | 05/12/2016 | Month-to-Month |  |  |
| BRAND NEW CUS                                                                                               | TOMER SETUP TEST   | 3953      | KRIL1    | 05/13/2015 | 05/12/2016 | Month-to-Month |  |  |
| BRAND NEW CUS                                                                                               | TOMER SETUP TEST   | 5267      | KRP      | 05/13/2015 |            | None           |  |  |
| BRAND NEW CUS                                                                                               | TOMER SETUP TEST   | 5268      | KRP      | 05/13/2015 |            | None           |  |  |
| BRAND NEW CUS                                                                                               | TOMER SETUP TEST   | 5269      | KRP      | 05/13/2015 |            | None           |  |  |
| BRAND NEW CUS                                                                                               | TOMER SETUP TEST   | 5609      | KRP      | 05/05/2015 | 05/10/0016 | None           |  |  |
| BRAND NEW CUS                                                                                               | TOMER SETUP TEST   | 9210      | PAL      | 05/13/2015 | 05/12/2016 | Month-to-Month |  |  |
|                                                                                                    |                    |           |          |            |            |                |  |  |

- Contract information can also be found in the Contract Maintenance screen.
- For interruptible and park and loan agreements, credit must be established before submitting an offer for a Discount ID. Once credit has been posted, offers can be submitted through the Transportation Sales feature which can be found under Contracts in the Rapids II menu.
- Pooling/title transfer tracking agreements are ready to be nominated immediately.